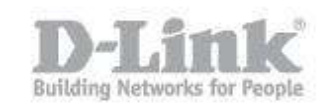

Paso 1 – Ingrese en la configuración de la Cámara.

paso 1.1 – Para ingresar en la configuración de la cámara necesita saber la dirección IP que ha recibido de su router o Servidor DHCP, para ello ingrese en la configuración de su router y busque dicha información.
 Si su router no dispone de dicha opción utilice el asistente de configuración de la Cámara (Setup Wizard) para encontrar el equipo y saber la dirección IP que ha recibido.

|     | MAC Address       | Current IP Address | Device Name  |
|-----|-------------------|--------------------|--------------|
|     | 28.10.7b.07.b3.96 | 192.168.1.81       | DCS-933L     |
| ard | 28.10.7b.1a.10.66 | 192.168.1.191      | DCS-825L     |
|     | 28.10.7b.08.86.52 | 192.168.1.39       | DCS-5020L    |
| reh | 28.10.7b.07.17.57 | 192.168.1.21       | DCS-6210     |
| ren | 28.10.7b.05.da.d8 | 192.168.1.128      | DCS-5222L    |
| -   | 28.10.7b.07.2a.d0 | 192.168.1.206      | DCS-2332L    |
| ik  | 28.10.7b.07.62.d5 | 192.168.0.20       | DCS-2230     |
|     | f0.7d.68.0d.32.74 | 192.168.1.124      | DCS-932L     |
|     | 28.10.7b.16.eb.84 | 192.168.1.245      | DNR-2060-08P |
| out |                   |                    |              |
|     |                   |                    |              |
| *   |                   |                    |              |
|     |                   |                    |              |
|     |                   |                    |              |

Si no dispone del CD puede descargarlo de la página web www.dlink.com/es

http://www.dlink.com/es/es/business-solutions/ip-surveillance/business-ipcameras/cube-cameras/dcs-2210-full-hd-poe-day-night-camera

| Softw | are     |                                    |                    |           |
|-------|---------|------------------------------------|--------------------|-----------|
|       | Versión | Descripción                        | Fecha              |           |
| ٠     | 1.05    | Setup Wizard                       | 16/09/2012 0:00:00 | Descargar |
| J     | 3.60    | D-ViewCam 3.60 + Device Pack 1.5.4 | 18/02/2014 4:38:00 | Descargar |
| ٠     | 1.5.4   | Device Pack                        | 18/02/2014 4:41:00 | Descargar |

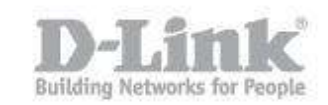

paso 1.2 – Sabiendo la dirección IP de la Camara, tiene que abrir el navegador web y colocar la dirección IP de la DCS-2230 (en nuestro caso la IP es 192.168.0.20 <u>http://192.168.0.20</u>)

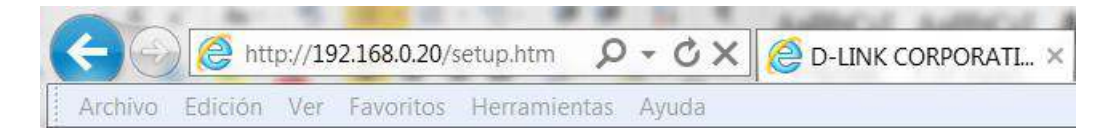

Para iniciar sesión, introduzca el nombre de usuario (admin) y la contraseña creada en el asistente para la instalación. Si no creó ninguna contraseña, el campo se dejará en blanco de forma predeterminada. Tras escribir la contraseña, haga click en OK (Aceptar) o Iniciar sesión.

| una contrase                                | 92.168.0.20 en DCS-2230 requiere un nombre de usuario y<br>ña.                                                                                                    |
|---------------------------------------------|----------------------------------------------------------------------------------------------------|
| Advertencia:<br>contraseña s<br>conexión se | : este servidor está solicitando que su nombre de usuario y<br>e envíen de forma no segura (autenticación básica sin<br>gura).                                                                                                    |
|                                             | admin                                                                                                    |
|                                             | Contraseña                                                                                                    |
|                                             | and the second second se |

Paso 2 - Ingrese en el menú de configuración. Dentro de la configuración pique en el menú superior en la opción CONFIGURACIÓN, aquí podrá visualizar las opciones que configuraremos, Detección de Movimiento, Configuración de eventos y tarjeta SD.

| DCS-2230                      | VÍDEO EN<br>DIRECTO                                                                                                    | CONFIGURACIÓN                                                                                         | AVANZADO                                     | MANTENIMIENTO                                      | ESTADO                          |  |  |
|-------------------------------|----------------------------------------------------------------------------------------------------|----------------------------------------------------------------------------------------------------|----------------------------------------------|----------------------------------------------------|---------------------------------|--|--|
| Asistente de<br>configuración | PARÁMETROS                                                                                                    | DE CONEXIÓN A INT                                                                                     | ERNET                                        |                                                    |                                 |  |  |
| Configuración de red          | En esta sección,                                                                                                    | podrá configurar los pará                                                                             | metros de la interfaz                        | de red con cables del C                            | ámara IP. Si                    |  |  |
| Configuración<br>inalámbrica  | esta configurando por primera vez este dispositivo, D-Link recomienda nacer citc en el boton<br>Asistente de configuración y seguir las instrucciones que aparecen en la pantalla. Si desea modificar<br>o configurar manualmente los parámetros de Cámara IP, haga clic en Configuración manual para |                                                                                                    |                                              |                                                    |                                 |  |  |
| DNS dinámico                  | habilitar la configuración de la conexión de Cámara IP.<br>Asistente para la configuración de la conexión a Internet<br>Configuración manual de la conexión de Internet                                                                                                    |                                                                                                    |                                              |                                                    |                                 |  |  |
| Configuración de la<br>imagen |                                                                                                    |                                                                                                    |                                              |                                                    |                                 |  |  |
| Audio y vídeo                 |                                                                                                    |                                                                                                    |                                              |                                                    |                                 |  |  |
| Preselección                  | PARÁMETROS                                                                                                    | DE DETECCIÓN DE M                                                                                     | IOVIMIENTO DE C                              | ÁMARA IP                                           |                                 |  |  |
| Detección de<br>movimiento    | En esta sección,<br>configurando por                                                                                                    | podrá configurar los pará<br>primera vez este disposi                                                 | metros de detección<br>tivo. D-Link recomien | de movimiento de Cáma<br>da hacer clic en el botór | ara IP. Si está<br>Asistente de |  |  |
| Fecha y hora                  | configuración y s                                                                                                    | configuración y seguir las instrucciones que aparecen en la pantalla. Si desea modificar o configurar |                                              |                                                    |                                 |  |  |
| Configuración de<br>eventos   | manualmente la detección de movimiento, haga clic en Configuración manual para habilitar la configuración de detección de movimiento.                                                                                                    |                                                                                                    |                                              |                                                    |                                 |  |  |
| Tarjeta SD                    |                                                                                                    | Asistente para la conf                                                                                | iguración de detecciór                       | n de movimiento                                    |                                 |  |  |
| Cerrar sesión                 |                                                                                                    | Configuración ma                                                                                      | anual de detección de                        | movimiento                                         |                                 |  |  |

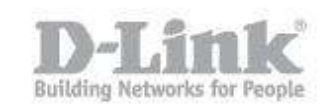

Paso 3 - Introduzca la tarjeta micro-SD \_\_\_\_ en la cámara e ingrese en el menú de la izquierda en la opción Tarjeta SD y pique en la opción Formatear tarjeta SD, una vez terminada de formatear el estado de la tarjeta SD tendrá que ser Preparado. Si el estado le indica Card Invalid verifique si ha introducido correctamente la tarjeta, también puede introducir su tarjeta en un

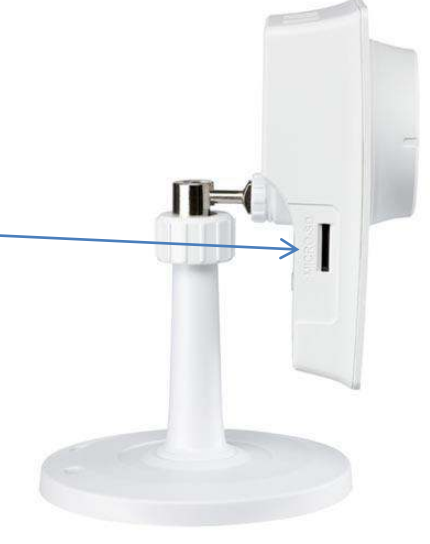

pc, darle formato y volver a introducirla formateada en la cámara.

| TARJETA SD                                                        |                |                    |                          |          |  |
|-------------------------------------------------------------------|----------------|--------------------|--------------------------|----------|--|
| Tarjeta SD: /                                                     |                |                    | Estado de SD : Preparado |          |  |
| Archivos por página: 10 🔻 <u>Actualizar</u>                       |                |                    |                          | 1 🔻 of 1 |  |
| 🔲 Borrar                                                          | Archivo        | Numero de archivos |                          | Tamaño   |  |
|                                                                   | <u>Video</u>   | 0                  |                          |          |  |
|                                                                   | <u>Picture</u> | 0                  |                          |          |  |
| Formatear tarjeta SD Total:1927472KB, Usado:12KB, Libre:1927460KB |                |                    |                          |          |  |
|                                                                   |                | ОК                 |                          |          |  |

Paso 4 - Ingrese en el menú de configuración nuevamente, dentro del menú de la izquierda pique en la opción Detección de movimiento, marque la casilla que dice activar movimiento de video, guarde la configuración desde el botón de guardar parámetros. Las opciones de sensibilidad y porcentaje le permitirán ajustar la detección del movimiento.

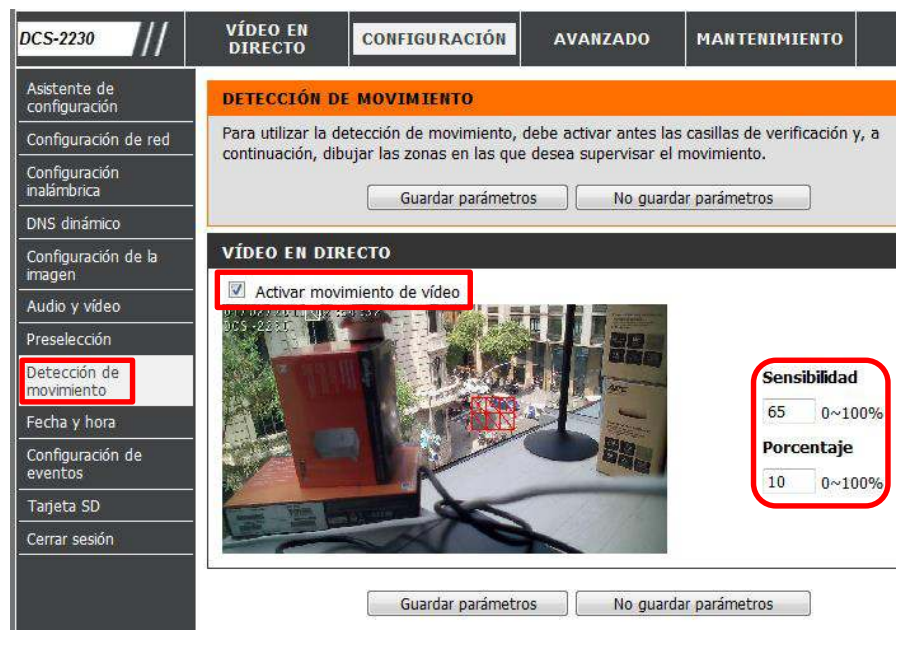

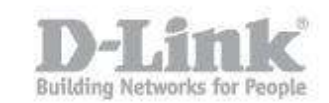

Sensibilidad: Este parámetro ajusta la sensibilidad de la cámara al movimiento, en el que 100% será el parámetro de mayor sensibilidad y 0% el de menor sensibilidad.
Porcentaje: Especifica la cantidad de movimiento necesario en la ventana monitorizada para iniciar una alerta. Si se establece en 100%, el movimiento detectado dentro de toda la ventana activará una detección.

Paso 5 - Ingrese en el menú de la izquierda y pique en la opción Configuración de Eventos, aquí crearemos el Servidor, el medio y el evento.

| CONFIGURACIÓN DE EVENTOS                                                                                                    |
|----------------------------------------------------------------------------------------------------|
| En la página Configuración de eventos, existen cuatro secciones. Son evento, servidor, medios y grabación. Haga clic en Añadir para abrir una ventana y añadir un nuevo elemento de evento, servidor, medios o grabación. Haga clic en Borrar para borrar el elemento seleccionado de evento, servidor, medios o grabación. Haga clic en el elemento para abrir una ventana y editarlo. Puede haber, como máximo, 3 eventos y 2 grabaciones. Puede haber, como máximo, 5 configuraciones de servidor y {\$4] de medios. |
| SERVIDOR                                                                                                    |
| Nombre Tipo Dirección/ubicación<br>Añadir Tiborar                                                                                                    |
| MEDIOS                                                                                                    |
| Espacio libre en el medio: 6700KB<br>Nombre Tipo Origen<br>Añadir 💌 Borrar                                                                                                    |
| EVENTO                                                                                                    |
| Nombre Estado Domingo Lunes Martes Miércoles Jueves Viernes Sábado Hora Activación                                                                                                    |
|                                                                                                    |
| GRABACIÓN                                                                                                    |

 paso 5.1 – Dentro de la configuracion de Servidor pique en Añadir para crear un servidor nuevo. Ingrese un nombre para el servidor

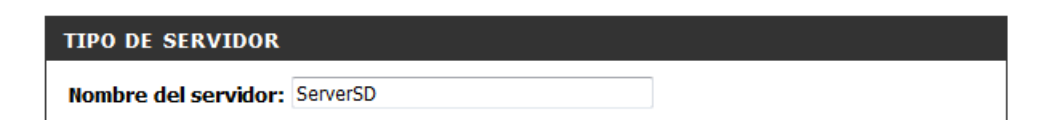

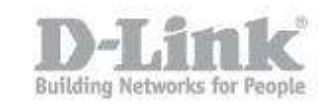

Abajo del todo dispone de la opción para seleccionar la Tarjeta SD, marque dicha opción y guarde los parámetros.

| Almacenamiento en red               |                       |
|-------------------------------------|-----------------------|
| Ubicación del almacenamiento en red |                       |
| (por ejemplo: \\my_nas\disk\folder) |                       |
| Grupo de trabajo                    |                       |
| Nombre de usuario                   |                       |
| Contraseña                          |                       |
| Servidor WINS primario              |                       |
| Tarjeta SD                          |                       |
| Prueba Guardar parámetros           | lo guardar parámetros |

• paso 5.2 – Dentro de la configuracion de Medios, pique en add para agregar el tipo de medio a utilizar, video o fotos y guarde los cambios.

| TIPO DE MEDIO                                       |
|-----------------------------------------------------|
| Nombre del medio: MedioSD                           |
| ◎ Instantánea<br>Origen: Profile1 ▼                 |
| Enviar 1 Imagen(es) de evento previo [0~4]          |
| Enviar 1 Imagen(es) de evento posterior [0~7]       |
| Prefijo del nombre del archivo:                     |
| Añadir sufijo de fecha y hora al nombre del archivo |
| Olip de vídeo                                       |
| Origen: Profile2 🔻                                  |
| Grabación del evento previo: 4 Segundo(s) [0~4]     |
| Duración máxima: 100 Segundo(s) [1~100]             |
| Tamaño máximo del archivo: 5000 Kbytes [100~5000]   |
| Prefijo del nombre del archivo: video               |
| Registro del sistema                                |
| Guardar parámetros No guardar parámetros            |

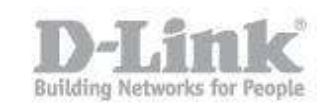

 paso 5.3 – Dentro de la configuración de Evento pique en Añadir para crear un evento nuevo. Ingrese un nombre para el servidor, marque la detección de movimiento para el video, seleccione el ServerSD y MedioSD previamente creados y guarde los cambios.

| EVENTO                                                                                                    |
|----------------------------------------------------------------------------------------------------|
| Nombre del evento: Evento SD                                                                                                    |
| Activar este evento                                                                                                    |
| Prioridad: normal 💌                                                                                                    |
| Retraso durante 6 segundos antes de detectar el siguiente evento [para detección de movimiento y entrada digital y Sensor infrarrojo pasivo] |
| ACTIVACIÓN                                                                                                    |
| Detección de movimiento del vídeo                                                                                                    |
| Periódico                                                                                                    |
| Activar cada 1 minutos                                                                                                    |
| Entrada digital                                                                                                    |
| Arranque del sistema                                                                                                    |
| Perdida red                                                                                                    |
| Sensor de infrarrojos pasivo                                                                                                    |
| PROGRAMA DE EVENTOS                                                                                                    |
| 🗷 Domingo 🗹 Lunes 🗹 Martes 🗹 Miércoles 🗹 Jueves 🗹 Viernes 🗹 Sábado                                                                           |
| Hora                                                                                                    |
| Siempre                                                                                                    |
| De 00 ▼ 00 ▼ A 23 ▼ 59 ▼                                                                                                    |
| ACCIÓN                                                                                                    |
| Activar D/O durante 1 segundos                                                                                                    |
| ServerSD                                                                                                    |
| Medio adjunto: MedioSD 👻                                                                                                    |
| Guardar parámetros No guardar parámetros                                                                                                    |

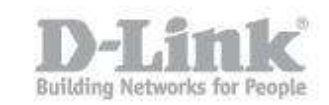

Paso 6 - Para verificar si la detección de movimiento se está activando ingrese en video en directo y podrá ver un ícono en forma de persona moviéndose parpadeando.

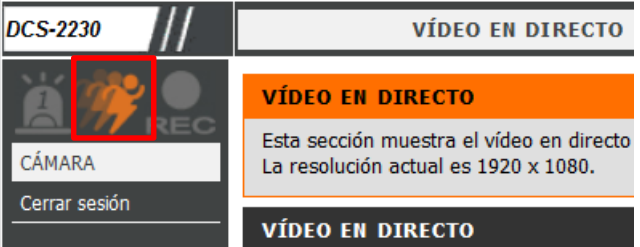

Paso 6 - Para verificar si está grabando podrá observar en la pantalla de video directo el ícono REC encendido.

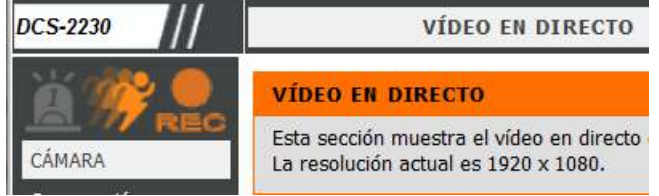

Y también podrá observar en la opción de Tarjeta SD que la cantidad de videos se va incrementando.

| Tarjeta SD: /       |                     | E                         | stado de SD : Prepara |
|---------------------|---------------------|---------------------------|-----------------------|
| Archivos por página | : 10 🔻 <u>Actua</u> | alizar                    | 1 🔻 of                |
| 🔲 Borrar            | Archivo             | Numero de archivos        | Tamaño                |
|                     | <u>Video</u>        | 1                         |                       |
|                     | <u>Picture</u>      | 0                         |                       |
| Formatear tarjet    | ta SD               | Total:1927472KB, Usado:10 | 188KB, Libre:1917284  |

| TARJETA SD                                      |              |                    |                |  |
|-------------------------------------------------|--------------|--------------------|----------------|--|
| Tarjeta SD: /video<br>Archivos por página       | : 10 🔻 Actua | lizar              | Subir un nivel |  |
| 🔲 Borrar                                        | Archivo      | Numero de archivos | Tamaño         |  |
|                                                 | 20110102     | 1                  |                |  |
| Total:1927472KB, Usado:70836KB, Libre:1856636KB |              |                    |                |  |
|                                                 |              | ОК                 |                |  |

Para finalizar tenga en cuenta que los videos no se borran automáticamente por lo que en el momento que la tarjeta SD se llene tendrá que eliminar los videos manualmente.